## Valittujen tiedostojen siirto

Siirtää valitut videot ja yksittäiskuvat toiselle tallennusvälineelle. Siirrettävät tiedostot poistetaan alkuperäiseltä tallennusvälineeltä.

1 Valitse toistotila.

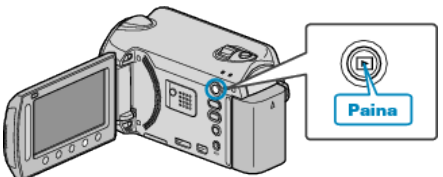

2 Valitse video- tai yksittäiskuvatila.

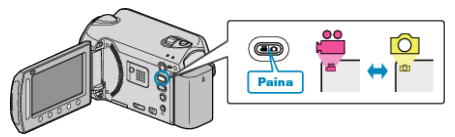

3 Avaa valikko koskettamalla 🗐.

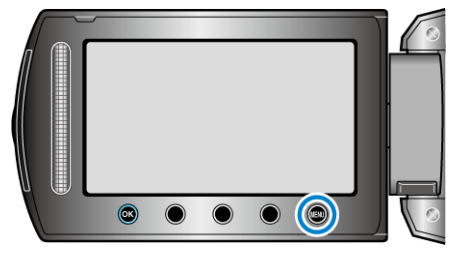

4 Valitse "EDIT" ja kosketa 👀.

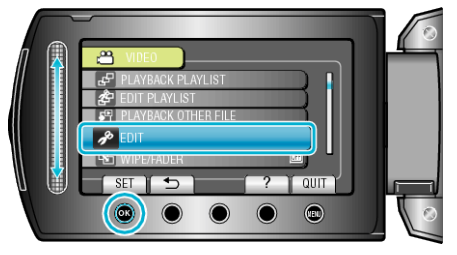

5 Valitse "MOVE" ja kosketa %.

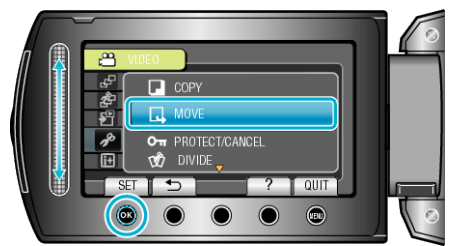

6 Valitse siirtosuunta ja kosketa 🛞.

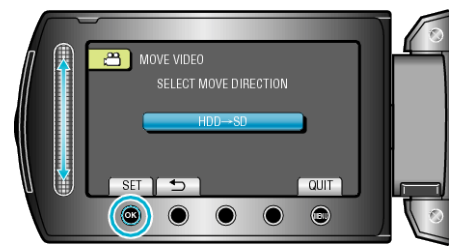

- Siirtosuunta vaihtelee mallin perusteella.
- 7 Valitse "SELECT AND MOVE" ja kosketa .

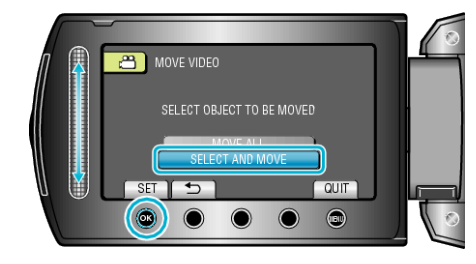

8 Valitse haluamasi tiedosto ja kosketa 🛞

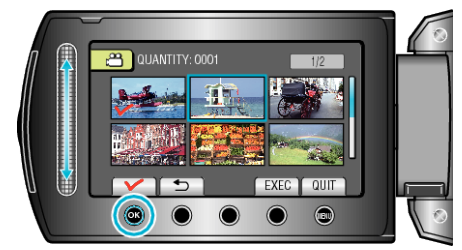

- Rastimerkki ilmestyy valittuun tiedostoon. Poistaaksesi rastimerkin kosketa uudestaan <sup>®</sup>.
- 9 Valittuasi kaikki siirrettävät tiedostot, kosketa EXEC.

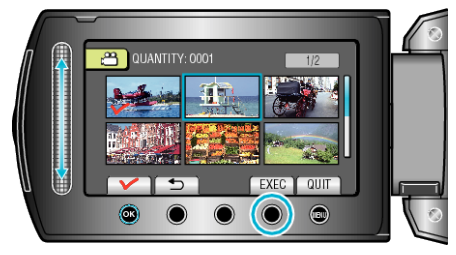

10 Valitse "YES" ja kosketa 🛞

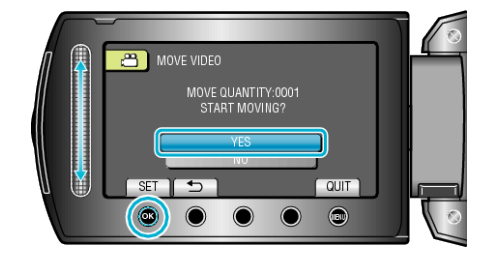

- Tiedostojen siirto alkaa.
- Kosketa siirron jälkeen 66.